## MDT / Cukorbeteg Szakellátóhely Nyilvántartó Segédlet a <u>területei referensek</u> számára

Verzió: 2019.10.15.

#### Tartalom

| Online súgó használata                                                     | 2 |
|----------------------------------------------------------------------------|---|
| Várható akkreditációs státusz ellenőrzése (területi referensek számára)    | 4 |
| Kapcsolattartás a szakellátóhely vezetőjével (területi referensek számára) | 6 |

#### Online súgó használata

A könnyebb felhasználás érdekében a cukorbeteg szakellátóhely rendszer minden felületén online segédlet áll rendelkezésre a felhasználók számára. Amennyiben széles képernyőn történik a használat (minimum 1500 pixel) a jobb oldali sávban található meg az információs sáv:

| erületi referensek és szaktanácsadók megtekintése                                                                                                    | Szakellátóhely, ahol vezető vagyok, vagy újat<br>szeretnék létesíteni                                                                      | Üdvözöljük az MDT Cukorbeteg<br>Szakellátóhelyek (SZEH)<br>Nvilvántartó Rendszerében!                |
|----------------------------------------------------------------------------------------------------|----------------------------------------------------------------------------------------------------|----------------------------------------------------------------------------------------------------|
| Területi referensek és szaktanácsadók megtekintése                                                                                                    | <ul> <li>Új szakellátóhely létesítése (csak orvos MDT tag jogosult)</li> <li>Szakellátóhelyek szerkesztése (ahol vezető vagyok)</li> </ul> | Kérjük, indulásként válasszon egy<br>menűpontot.                                                     |
| zakellátóhelyek, ahol beosztott munkatárs vagyok,<br>agy az szeretnék lenni                                                                                    | Adataim                                                                                                    | A szakellátóhely vezetők és<br>munkatársak feladatai elvégzésére                                     |
| <ul> <li>Szakellátóhelyek, ahol munkakört töltök be</li> <li>Jelemtkezés további szakellátóhelyekre</li> <li>Szakellátóhelyezme krildátt tellévései</li> </ul> | <ul> <li>Személyes adataim megtekintése</li> <li>Szakmai képesítéseim megtekintése, szerkesztése</li> </ul>                                | rendelkezésre álló időszak:<br>2019.09.23 2019.12.15.<br>Hátralévő idő:<br>61 nap, 16 óra 00 perc 26 |
| érképes nézet                                                                                                    |                                                                                                    |                                                                                                    |
| <ul> <li>Szakellátóhelyek megtekintése térképen</li> <li>Kercsés, szükítés</li> <li>Szakellátóhelyek adatainak megtekintése</li> </ul>                         |                                                                                                    |                                                                                                    |
| <ul> <li>Vezető neve</li> <li>Cím</li> <li>Elérhetőség</li> <li>Rendelési idő</li> </ul>                                                                       |                                                                                                    |                                                                                                    |

Kisebb felbontás esetén a jobb felső menüpontban található 🛈 gombra kattintva felugró ablakban érhető el az adott oldalra vonatkozó információ:

| Ferületi referensek és szaktanácsadók megtekintése                                                                                                    | Szakellátóhely, ahol vezető vagyok, vagy újat szeretnék<br>létesíteni                                                                      |
|----------------------------------------------------------------------------------------------------|----------------------------------------------------------------------------------------------------|
| <ul> <li>Területi referensek és szaktanácsadók megtekintése</li> </ul>                                                                                                    | <ul> <li>Új szakellátóhely létesítése (csak orvos MDT tag jogosult)</li> <li>Szakellátóhelyek szerkesztése (ahol vezetó vagyok)</li> </ul> |
| Szakellátóhelyek, ahol beosztott munkatárs vagyok,<br>vagy az szeretnék lenni                                                                                                    | Adataim                                                                                                    |
| <ul> <li>Szakellátóhelyek, ahol munkakört töltök be</li> <li>Jelentkezés további szakellátóhelyekre</li> <li>Szakellátóhely vezetők részemre küldött felkérései</li> </ul>                                                       | <ul> <li>Személyes adataim megtekintése</li> <li>Szakmai képesítéseim megtekintése, szerkesztése</li> </ul>                                |
| Térképes nézet                                                                                                    |                                                                                                    |
| <ul> <li>Szakellátóhelyek megtekintése térképen</li> <li>Keresés, szükítés</li> <li>Szakellátóhelyek adatainak megtekintése <ul> <li>Vezető neve</li> <li>Cím</li> <li>Elérhetőség</li> <li>Rendelési idő</li> </ul> </li> </ul> |                                                                                                    |

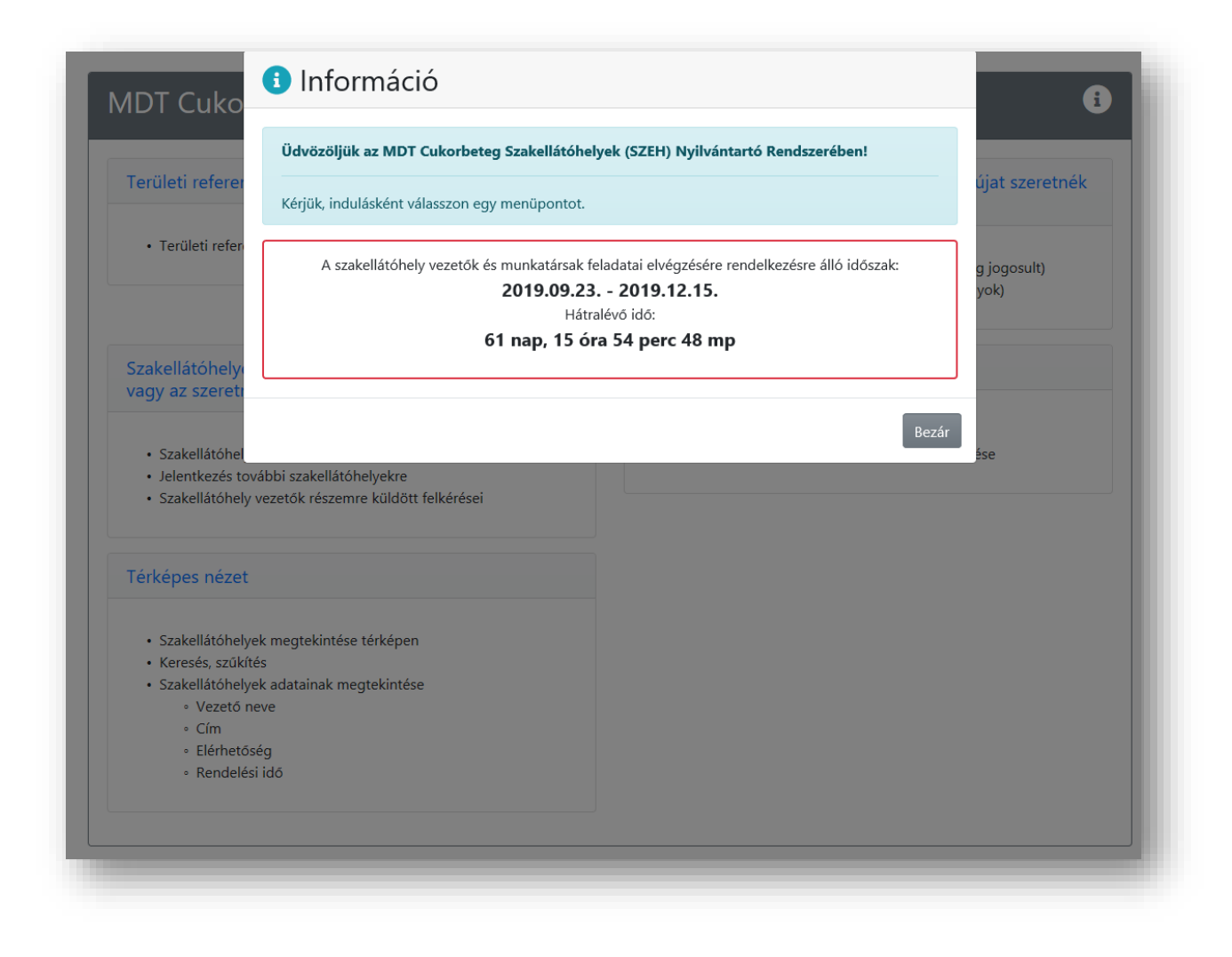

A következő két rendszerfunkció kiemelten fontos, ezért ebben a Segédletben részleteztük használatukat, de az Online Help-ben is megtalálhatóak a funkciók leírásai.

# Várható akkreditációs státusz ellenőrzése (területi referensek számára)

A területi referens az illetékességi körébe tartozó szakellátóhelyek várható akkreditációs szintjéről is kap információt.

Véleményezésre váró adatlap esetén lehetősége van közvetlen visszajelzést adni a szakellátóhely vezetője számára.

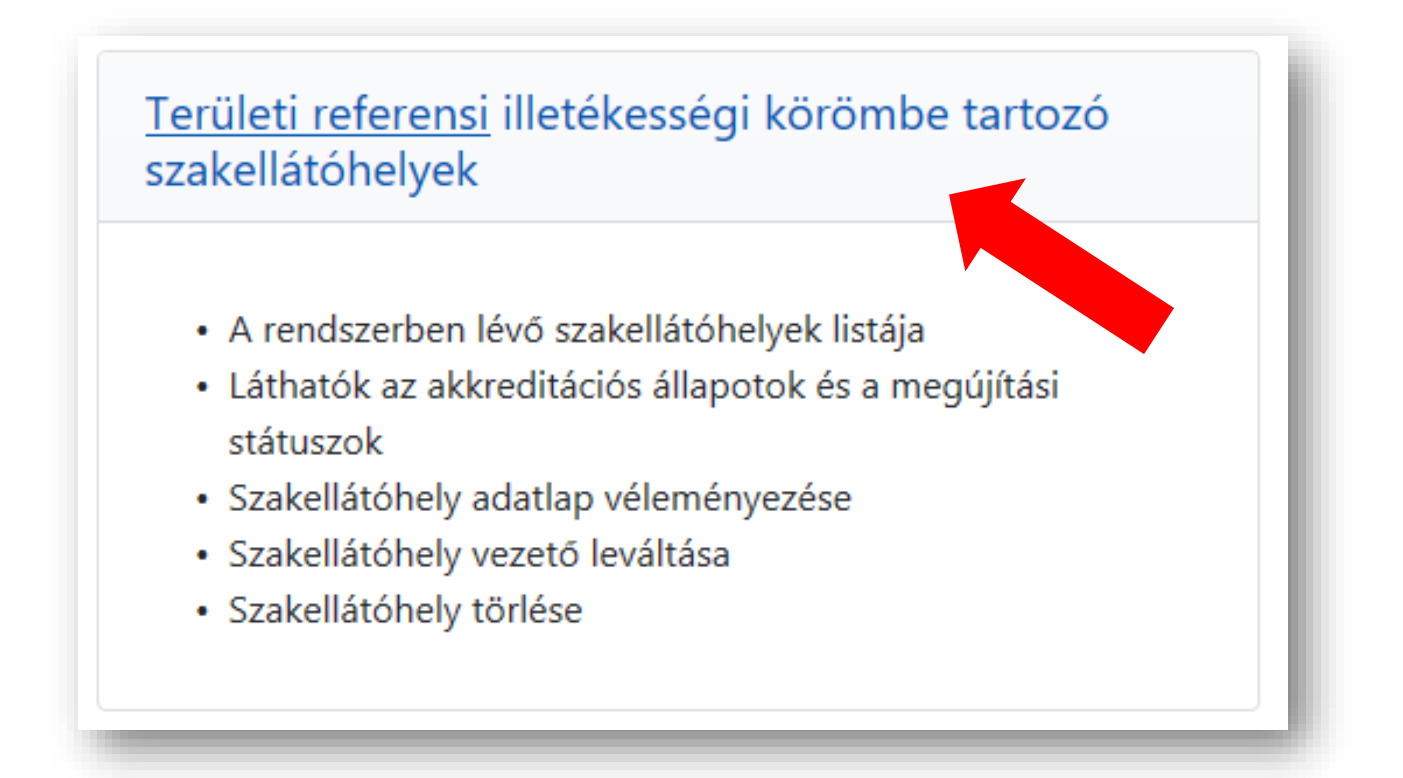

| Keresés, szűkítés:                                                               |                      |        |          |                                                                                                    |                                  |                                          |
|----------------------------------------------------------------------------------|----------------------|--------|----------|----------------------------------------------------------------------------------------------------|----------------------------------|------------------------------------------|
| A szakellátóhely 🛛<br>érvényben lévő<br>minősítési<br>(akkreditációs)<br>szintje | Szakellátóhely neve‡ | Cím 11 | Vezető 🕮 | A szakellátóhely 🛛<br>minösítés<br>felülvizsgálatának<br>jelenlegi állapota<br>(Felülvizsgálat<br>kezdete:<br>2019.09.23.) | Várható 🛛 🕮 minősítés            | Lehetséges 🕮<br>művelet                  |
| ✓ Akkreditált<br>szakellátóhely<br>2018.04.18.                                   |                      |        |          | Területi referens<br>véleményezés alatt                                                                                    | Nyilvántartott<br>szakellátóhely | Megtekintés<br>Véleményzés<br>Vek<br>ése |

|               | Szakellátóhely vezető<br>a szakellátóhely<br>adatlapot elküldte | Területi referens<br>véleményezés alatt |                   |                 |
|---------------|-----------------------------------------------------------------|-----------------------------------------|-------------------|-----------------|
|               | területi referensi<br>véleményezésre                            |                                         |                   |                 |
| irható akkred | ditációs státusz                                                |                                         | Nyilvántartott sz | zakellátóhely 🔒 |

### Kiemelten fontos rendszerfunkció, mely megkönnyíti az Önök munkáját!

### Itt lenyitva részletes információt kap a várható minősítési szintről:

|                       | Szakollátáboly vozotő | Torüləti rəfərəns  |             |                       |
|-----------------------|-----------------------|--------------------|-------------|-----------------------|
|                       | a szakellátóhely      | véleményezés alatt |             |                       |
|                       | adatlapot elküldte    |                    |             |                       |
|                       | véleményezésre        |                    |             |                       |
|                       |                       |                    |             |                       |
| Várható akkreditációs | státusz               |                    | Nyilvántart | ott szakellátóhely 💈  |
|                       |                       |                    |             | Részletek elrejtése 🔨 |
|                       | nem tagjai az MDT-    |                    |             |                       |
| Az alábbi személyek   |                       |                    |             |                       |
| Az alábbi személyek   | nek                   |                    |             |                       |

# Kapcsolattartás a szakellátóhely vezetőjével (területi referensek számára)

A területi referens közvetlenül a Szakellátóhely Nyilvántartón keresztül is tudja a kapcsolatot tartani az adott szakellátóhely vezetőjével – amennyiben ez szükséges.

A területi referens a szakellátóhely véleményezését az adott szakellátóhely adatlapján, oldal alján tudja elvégezni.

| Dontesem a szakellatonely adatlaprol területi referenskent:                     | ▲ Kinyit    |  |
|---------------------------------------------------------------------------------|-------------|--|
|                                                                                 |             |  |
|                                                                                 |             |  |
|                                                                                 |             |  |
|                                                                                 |             |  |
| Ezt a sávot kinyitva tud véleményezni. Ha rendben találja a szakellátóhely adat | lapját, a   |  |
| "Jóváhagyom" kattintását követően küldhető el a következő szintre ellenőrzésre  | az adatlap. |  |

Elutasítás esetén kötelező megjegyzést írni.

Itt szükséges jelezni a hiányosságokat. Az elutasításról értesül a szakellátóhely vezetője emailben is, illetve a szakellátóhely saját adatlapján is megjelenik az indoklás.

| Döntésem a szakellátóhely adatlapról területi referensként: 🗸 Rezár |   |  |
|---------------------------------------------------------------------|---|--|
| ◯ Jóváhagyom ● Elutasítom                                           | U |  |
| kérjűk, indolkolja meg döntését                                     |   |  |
|                                                                     |   |  |
|                                                                     | U |  |
|                                                                     |   |  |

Az adatlap visszakerül "szakellátóhely vezető ellenőrzésére vár" státuszba. A szakellátóhely vezető a javításokat követően ismételten be tudja nyújtani az adatlapot a területi referens felé ellenőrzésre.

A szakellátóhely nyilvántartó rendszerben személyes üzenetküldésre - a véleményezésen kívül - nincs lehetőség.

Amennyiben szükséges az egyéb kapcsolattartás a szakellátóhely vezetőjével, annak elérhetőségein (telefon, e-mail) közvetlenül lehetséges keresni.